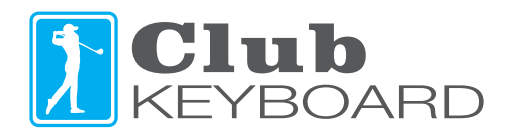

## Wireless Setup Guide

#### **IMPORTANT!**

Some computer's Bluetooth module requires pairing the Club Keybpard twice in order to write pairing data to the Club Keyboard Bluetooth memory module. In order to have the best user experience possible **we strongly recommend following the procedure below** to ensure the device is paired successfully. This procedure only has to be completed once, after that you can unpair and re-pair as often as you like without having to follow the double pairing procedure.

#### Step 1

Connect your device via the supplied USB-C cable and power it on.

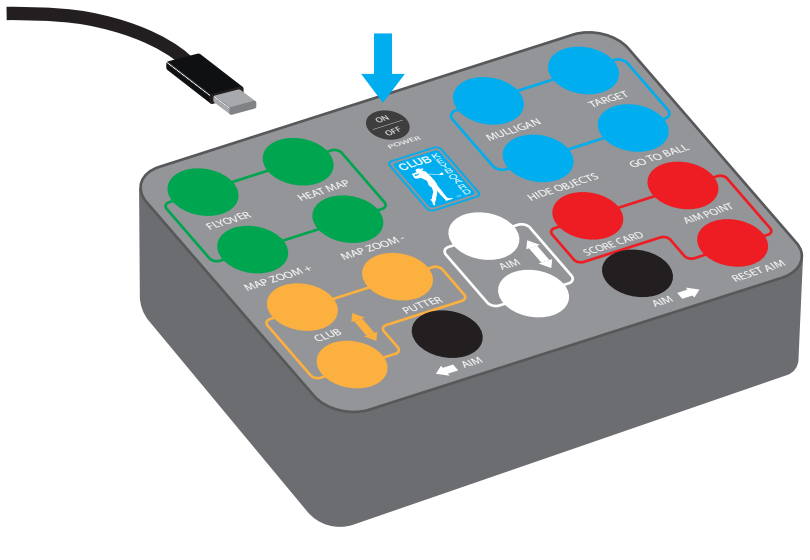

#### Step 2

Open the windows settings app and select devices.

#### Windows 10

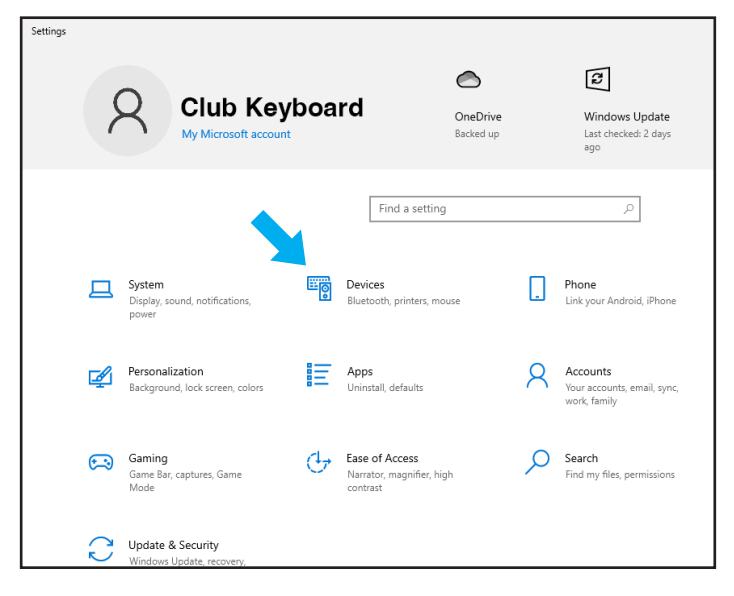

### Windows 11

| ← :       | Settings            |                                   |          |
|-----------|---------------------|-----------------------------------|----------|
| 2         | Club Keyboard       | Home                              |          |
| Find      | a setting Q         | Club Keyboard                     |          |
| 1 ft      | Home                |                                   |          |
|           | System              | Performended settings             |          |
| 8         | Bluetooth & devices | Recommended settings              |          |
| -         | Network & internet  | Recent and commonly used settings | d        |
| /         | Personalization     | Windows Security                  | > 0      |
|           | Apps                |                                   |          |
| :         | Accounts            | 🛄 Display                         | > ·-     |
| 0         | Time & language     |                                   |          |
| •         | Gaming              | AB Mouse pointer and touch        | <b>`</b> |
| ×         | Accessibility       |                                   | в        |
| $\square$ | Privacy & security  | Personalize your device           | М        |
| 6         | Windows Update      |                                   | _        |

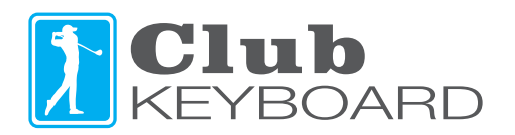

### Step 3

Click to add new device.

### Windows 10

| ← Settings                                                                                              | Bluetooth & other devices                                                                       | ← Settings Club Keyboard                                                                                                    | Bluetooth & devices                             |
|----------------------------------------------------------------------------------------------------|-------------------------------------------------------------------------------------------------|----------------------------------------------------------------------------------------------------|-------------------------------------------------|
| Find a setting     P       Devices          Bluetooth & other devices           Printers & scanners     | Add Bluetooth or other device<br>Bluetooth<br>On<br>Now discoverable as "DESKTOP-GDAJEV6"       | Find a setting Q<br>Home<br>System<br>System<br>Subctooth & devices<br>Network & internet                                                                                                    | Bluetosth Mobile Mouse<br>• Connected<br>94%  • |
| <ul> <li>Mouse</li> <li>Typing</li> <li>Pen &amp; Windows Ink</li> <li>AutoPlay</li> <li>USB</li> </ul> | Mouse, keyboard, & pen<br>Logi M650<br>Paired 75%<br>Usb KeyBoard<br>Usb OPTICAL MOUSE<br>Audio | <ul> <li>Personalization</li> <li>Apps</li> <li>Accounts</li> <li>Time &amp; language</li> <li>Gaming</li> <li>Accessibility</li> <li>Pirvacy &amp; security</li> <li>Windows Update</li> </ul> | View more devices                               |

Windows 11

### Step 4

Select Bluetooth and choose the Club KB BT device from the list. If you don't see the device in the list, turn the Club Keyboard power off then on and and it will show up in the list. For Windows 11, Advanced Bluetooth Discovery must be enabled. Wait for the message that says the device paired and is connected. If you get a message that it couldn't connect, click retry.

### Windows 10 & 11

### Windows 11

| Add          | a device                                                                         |                                  | ×                           |                                             |                                                                                                    |           |  |
|--------------|----------------------------------------------------------------------------------|----------------------------------|-----------------------------|---------------------------------------------|----------------------------------------------------------------------------------------------------|-----------|--|
| Add a device |                                                                                  |                                  |                             | Bluetooth & devices > Devices               |                                                                                                    |           |  |
|              | ose the ki                                                                       | nd of device you want to add.    |                             |                                             |                                                                                                    |           |  |
| *            | Bluetooth<br>Audio devices, mice, keyboards, phones, pens, controllers, and more |                                  | >                           | Bluetooth<br>Discoverable as "CLUBKEYBOARD" | On 🌑                                                                                                    |           |  |
| Ð            | Wireless<br>Wireless                                                             | Add a device                     |                             | С                                           | onnect a new device to "CLUBKEYBOARD"                                                                                                    | dd device |  |
|              |                                                                                  | Add a device                     |                             |                                             |                                                                                                    |           |  |
| +            | Everythi<br>Xbox cor                                                             | Everythi<br>Xbox cor<br>connect. |                             | Devi                                        | ice settings                                                                                                    |           |  |
|              |                                                                                  | Club KB BT                       | Your device is ready to go! | SI                                          | how notifications to connect using Swift Pair<br>onnect to supported Bluetooth devices quickly when they're close by and in pairing mode                                        | On 🌑      |  |
|              |                                                                                  |                                  |                             | D<br>D<br>m                                 | ownload over metered connections<br>evice software (drivers, info, and apps) for new devices will download when you're on metered internet connections—data charges<br>ay apply | Off 💽     |  |
|              |                                                                                  |                                  | Done                        | Bl<br>W                                     | luetooth devices discovery<br>then adding a Bluetooth device, Default lets you connect common accessories—choose Advanced to see all types of Adva<br>evices                    | anced v   |  |

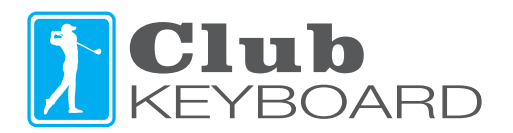

#### Step 5

Verify your Club Keyboard is paired, it should show up in your device list as shown below.

**IMPORTANT!** Once successfully paired, leave the device powered on and connected, **do not power off or disconnect it.** The next steps must be completed without powering down the Club Keyboard, it must remain on for the rest of the process.

Windows 11

### Windows 10

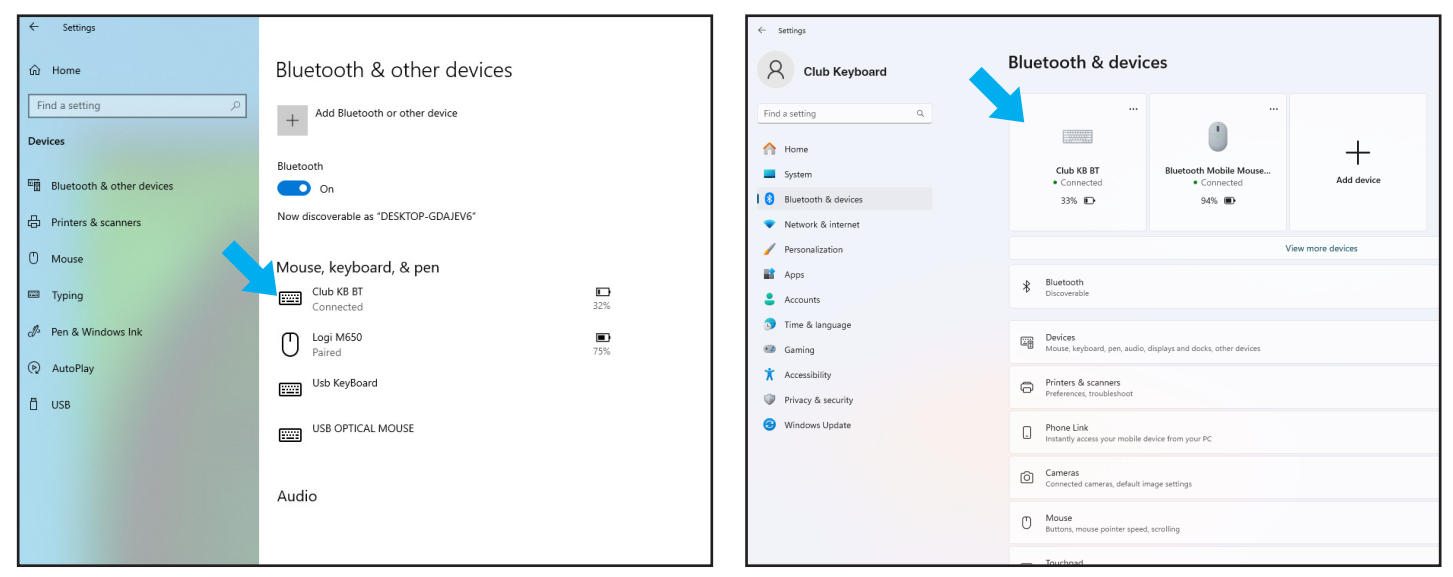

## Step 6

Remove / unpair the Club KB BT device from your computer. If you have trouble removing you may need to turn off Bluetooth on your PC and back on. You may also restart your computer, but don't power down the Club Keyboard, it must remain on.

### Windows 10

| ← Settings                                                                                                    | Bluetooth & other devices                                                                                                    | <ul> <li>settings</li> <li>Club Keyboard</li> </ul>                                                                                                    | Bluetooth & devices                                                                                                    |
|----------------------------------------------------------------------------------------------------|----------------------------------------------------------------------------------------------------|----------------------------------------------------------------------------------------------------|----------------------------------------------------------------------------------------------------|
| Find a setting <ul> <li>Pinders</li> <li>Bluetooth &amp; other devices</li> <li>Printers &amp; scanners</li> <li>Mouse</li> <li>Typing</li> <li>Pen &amp; Windows Ink</li> <li>AutoPlay</li> <li>USB</li> </ul> | Add Bluetooth or other device     Bluetooth   Only if needed   On        Now discoverable as 'DESKTOP-GDAJEVG'     Bouse, keyboard, & pen   Connected   Outpendevice     Connected     State   Paired   Total   Usb KeyBoard     Usb CoPTICAL MOUSE | Find a setting       Q         Image: System       Image: System         Image: System       Image: System         Image: System | Constrained   Site Constrained   Site |

#### Windows 11

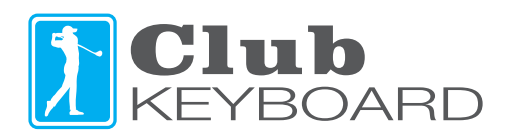

#### Step 7

Repeat the pairing steps 2, 3 and 4. This time in Step 4 **do not power down the Club Keyboard**. If the Club KB BT doesn't show up in the available devices list, you may restart your PC in order to refresh the list, but the Club Keyboard needs to remain powered on.

Once the second pairing is complete, your PC pairing data will be fully registered in the Club Keyboard Bluetooth module and you will not have to do this procedure again with this PC. Even if you unpair it and re-pair it, you will only need to pair once. If you get a new PC however, you would then need to repeat the double pairing procedure.

#### Congratulations, your Wireless Club Keyboard is now ready to use!

# Using Wireless Club Keyboard

The wireless Club Keyboard can be used via Bluetooth or via the USB-C wired connection. If you want to use the wired connection, it is best to unpair from Bluetooth. The power switch must be switched on to use in both Bluetooth and wired modes.

You can check the battery level in the Bluetooth device area in the Windows Settings app. Charge the Club Keyboard by plugging in the USB-C cable to a computer or an AC charging adapter with a USB port. Turn power off when not in use to save battery charge, it will reconnect automatically when switched back on.

#### Windows 10

#### Windows 11

|        | Bluetooth & other devices                             | $\leftarrow$ Settings                      |                         |
|--------|-------------------------------------------------------|--------------------------------------------|-------------------------|
| ٩      | + Add Bluetooth or other device                       | Club Keyboard                              | Bluetooth & device      |
| evices | Bluetooth On New discourseble as "DECKTOP, CDA JEV/6" | Find a setting Q                           |                         |
|        | Mouse, keyboard, & pen                                | System                                     | Club KB BT<br>Connected |
|        | Connected 32%                                         | <ul> <li>Network &amp; internet</li> </ul> | 550 2                   |

The LED version with light up buttons has two power switches. The main power switch will turn off both the lights and the Keyboard power, it is NOT necessary to power down the lights seperatly when turning the keyboard off. Turn the light switch to off if you want to use the board without the lights on.

### **Keyboard functions**

For information on the button functions for your version of the keyboard, refer to the instruction card that came with your Club Keyboard.

#### Switching key mapping between sims or custom programming

For information on switching programming between different sim software or custom programming refer to the Key Programming Guide that is included with overlays and is also available at ClubKeyboard.com.

### For support go to ClubKeyboard.com or email support@ClubKeyboard.com